# SIDI Bilancio

## Giornale di Cassa Regolarizzazione e gestione sospesi

Guida rapida di riferimento Versione 5.0 del 06/06/2014

**RTI** : HP Enterprise Services Italia – Selex ES

#### INDICE

| IN  | ITRODUZIONE                                       | 3                                                                                                    |
|-----|---------------------------------------------------|----------------------------------------------------------------------------------------------------|
| IN  | IFORMAZIONI UTILI                                 | 4                                                                                                    |
| RE  | EGOLARIZZAZIONE DEI SOSPESI                       | 5                                                                                                    |
| 3.1 | Elenco sospesi                                    | 5                                                                                                    |
| 3.2 | CANCELLAZIONE DI SOSPESI                          | 7                                                                                                    |
| 3.3 | REGOLARIZZAZIONE (CASO 1 A 1)                     | 7                                                                                                    |
| 3.4 | REGOLARIZZAZIONE (CASO N A 1)                     | 10                                                                                                    |
| 3.5 | REGOLARIZZAZIONE (CASO 1 A M)                     | 13                                                                                                    |
|     | IN<br>IN<br>RI<br>3.1<br>3.2<br>3.3<br>3.4<br>3.5 | INTRODUZIONE<br>INFORMAZIONI UTILI.<br>REGOLARIZZAZIONE DEI SOSPESI.<br>3.1 ELENCO SOSPESI<br>3.2 CANCELLAZIONE DI SOSPESI.<br>3.3 REGOLARIZZAZIONE (CASO 1 A 1).<br>3.4 REGOLARIZZAZIONE (CASO N A 1).<br>3.5 REGOLARIZZAZIONE (CASO 1 A M). |

#### 1. INTRODUZIONE

Nell'ambito del quadro normativo vigente, con il termine Ordinativo Informatico Locale si intende l'insieme delle risorse informatiche ed organizzative necessarie per automatizzare l'iter amministrativo adottato dalle scuole per l'ordinazione delle entrate e delle spese all'istituto cassiere. In termini funzionali, l'OIL è il complesso di procedure informatiche che permettono di integrare il sistema di contabilità finanziaria della scuola con le procedure del cassiere per consentire fra le stesse un colloquio automatizzato bidirezionale.

L'evidenza elettronica che si ottiene è dotata di validità amministrativa e contabile e sostituisce a tutti gli effetti, i documenti cartacei. Tale garanzia è data dall'uso della firma digitale che permette in modo inequivocabile l'identificazione del sottoscrittore e l'integrità del documento (gli utenti designati alla sottoscrizione digitale sono il DGSA e DS).

L'iniziativa è curata dal Ministero dell'Istruzione, dell'Università e della Ricerca con il supporto dell'ABI e del DigitPA.

La presente guida descrive e illustra le funzioni disponibili sul Portale SIDI e le attività da svolgere per gestire la regolarizzazione dei sospesi (provvisori) utilizzando il Giornale di Cassa ricevuto dall'istituto cassiere.

#### 2. INFORMAZIONI UTILI

Il presente paragrafo contiene il glossario utilizzato per la descrizione delle funzioni contenute nella presente guida.

**Titolo (o ordinativo):** documento contente le informazioni che sono oggetto di elaborazione da parte della Banca e può essere di due tipologie:

- ✓ Mandato
- ✓ Reversale

Distinta: contenitore di titoli o di richieste di annullamento di titoli.

E' implementato come struttura dati in formato XML.

Una distinta può contenere un massimo di 100 elementi tutti appartenenti alla stessa categoria.

In funzione dei dati contenuti, la distinta avrà due formati dati differenti:

- ✓ Distinta titoli
- ✓ Distinta richiesta annullamento titoli

**Giornale di Cassa:** il cassiere è tenuto a registrare nel giornale di cassa tutte le operazioni che interessano il servizio di cassa della scuola, sia quelle da essa effettuate o disposte, sia quelle eseguite direttamente dal cassiere. Contiene anche la situazione di cassa della scuola.

**Sospeso di entrata (o provvisorio di entrata):** movimenti di entrata registrati dall'istituto cassiere e momentaneamente privi del relativo ordinativo di incasso da parte della scuola. Per la regolarizzazione del sospeso di entrata la scuola emette un ordinativo di incasso (reversale) e lo trasmette all'istituto cassiere che si occupa di regolarizzare il movimento provvisorio.

**Sospeso di uscita (o provvisorio di uscita):** movimenti di uscita registrati dall'istituto cassiere e momentaneamente privi del relativo ordinativo di pagamento da parte della scuola. Per la regolarizzazione del sospeso di uscita la scuola emette un ordinativo di pagamento (mandato) e lo trasmette all'istituto cassiere che si occupa di regolarizzare il movimento provvisorio.

#### 3. REGOLARIZZAZIONE DEI SOSPESI

Nel giornale di cassa l'istituto cassiere inserisce anche i sospesi di entrata e di uscita rilevati nel periodo di riferimento del giornale di cassa.

Queste informazioni consentono al SIDI di generare facilmente i relativi ordinativi di regolarizzazione che verranno inviati all'istituto cassiere per regolarizzare i sospesi.

#### 3.1 Elenco sospesi

Per visualizzare l'elenco dei sospesi contenuti nel giornale di cassa si dovrà accedere al sistema SIDI e:

- \* Selezionare la voce di menu Area Gestionale Movimenti
- \* Selezionare la voce di menu Sospesi

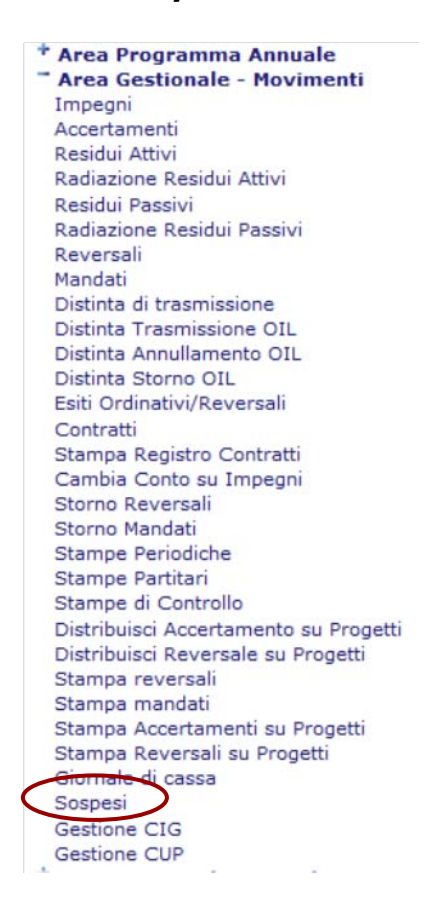

Viene visualizzata una pagina web dove è possibile impostare il filtro di ricerca dei sospesi basato sullo stato e sulla data di registrazione nel giornale di cassa:

|                                                            | 1.00 |
|------------------------------------------------------------|------|
| Dalla data(gg/mm/aaaa): Regolarizzata<br>Non Regolarizzata |      |
| Alla data(gg/mm/aaaa):                                     |      |

I sospesi vengono prospettati all'utente raggruppati in due gruppi: nella parte superiore vengono elencati i sospesi in entrata nella parte inferiore i sospesi in uscita.

| Sos | spesi in     | Entrata         |                 |                                             |                  |          |                |                |
|-----|--------------|-----------------|-----------------|---------------------------------------------|------------------|----------|----------------|----------------|
|     |              |                 |                 | 11 Righe Trovate                            | e, lista complet | ta       |                |                |
|     | Id<br>Flusso | Num.<br>sospeso | Data<br>sospeso | Causale                                     | Importo          | Stato    | Num. Reversale | Rag.Soc.       |
|     | 301          | 1               | 23/02/2012      | PROVVISORIO ENTRATA - ESENTE<br>BOLLI       | 1.000,00         | ESEGUITO |                | ROSSI<br>MARIO |
|     | 301          | 2               | 23/02/2012      | PROVVISORIO ENTRATA - BOLLO<br>VERSANTE     | 2.000,00         | ESEGUITO |                | ROSSI<br>MARIO |
|     | 301          | 3               | 23/02/2012      | PROVVISORIO ENTRATA                         | 3.000,00         | ESEGUITO |                | ROSSI<br>MARIO |
|     | 301          | 4               | 23/02/2012      | PROVVISORIO ENTRATA                         | 4.000,00         | ESEGUITO |                | ROSSI<br>MARIO |
|     | 301          | 5               | 23/02/2012      | PROVVISORIO ENTRATA                         | 5.000,00         | ESEGUITO |                | ROSSI<br>MARIO |
|     | 301          | 6               | 23/02/2012      | PROVVISORIO ENTRATA                         | 6.000,00         | ESEGUITO |                | ROSSI<br>MARIO |
|     | 301          | 7               | 23/02/2012      | PROVVISORIO ENTRATA                         | 7.000,00         | ESEGUITO |                | ROSSI<br>MARIO |
|     | 301          | 8               | 23/02/2012      | PROVVISORIO ENTRATA                         | 8.000,00         | ESEGUITO |                | ROSSI<br>MARIO |
|     | 301          | 9               | 23/02/2012      | PROVVISORIO ENTRATA                         | 9.000,00         | ESEGUITO |                | ROSSI<br>MARIO |
|     | 301          | 10              | 23/02/2012      | PROVVISORIO ENTRATA                         | 10.000,00        | ESEGUITO |                | ROSSI<br>MARIO |
|     | 301          | 11              | 23/02/2012      | PROVVISORIO ENTRATA - STRONO<br>IN GIORNATA | 11.000,00        | STORNATO |                | ROSSI<br>MARIO |

| Sospesi in Uscita 11 Righe Trovate, lista completa |              |      |                 |                                       |          |          |              |                |
|----------------------------------------------------|--------------|------|-----------------|---------------------------------------|----------|----------|--------------|----------------|
| Î                                                  | Id<br>Flusso | Num. | Data<br>sospeso | Causale                               | Importo  | Stato    | Num. Mandato | Rag.Soc.       |
| <b></b>                                            | 301          | 1    | 23/02/2012      | PROVVISORIO USCITA - ESENTE<br>BOLLO  | 100,00   | ESEGUITO |              | VERDI<br>LUIGI |
|                                                    | 301          | 2    | 23/02/2012      | PROVVISORIO USCITA - BOLLO<br>CLIENTE | 200,00   | ESEGUITO |              | VERDI          |
|                                                    | 301          | 3    | 23/02/2012      | PROVVISORIO USCITA - BOLLO ENTE       | 300,00   | ESEGUITO |              | VERDI          |
|                                                    | 301          | 4    | 23/02/2012      | PROVVISORIO USCITA                    | 400,00   | ESEGUITO |              | VERDI          |
|                                                    | 301          | 5    | 23/02/2012      | PROVVISORIO USCITA                    | 500,00   | ESEGUITO |              | VERDI          |
|                                                    | 301          | 6    | 23/02/2012      | PROVVISORIO USCITA                    | 600,00   | ESEGUITO |              | VERDI          |
|                                                    | 301          | 7    | 23/02/2012      | PROVVISORIO USCITA                    | 700,00   | ESEGUITO |              | VERDI          |
|                                                    | 301          | 8    | 23/02/2012      | PROVVISORIO USCITA                    | 800,00   | ESEGUITO |              | VERDI          |
|                                                    | 301          | 9    | 23/02/2012      | PROVVISORIO USCITA                    | 900,00   | ESEGUITO |              | VERDI          |
|                                                    | 301          | 10   | 23/02/2012      | PROVVISORIO USCITA                    | 1.000,00 | ESEGUITO |              | VERDI          |
|                                                    | 301          | 11   | 23/02/2012      | PROVVISORIO USCITA                    | 1.100,00 | STORNATO |              | VERDI          |

#### **3.2 Cancellazione di sospesi**

Nel caso in cui l'istituto cassiere abbia già regolarizzato un sospeso che nel SIDI risulta ancora da regolarizzare è possibile cancellare il sospeso sul sistema SIDI.

Per cancellare un sospeso basta selezionare il sospeso spuntando la relativa riga contenente il sospeso e successivamente selezionare il pulsante *Cancella*:

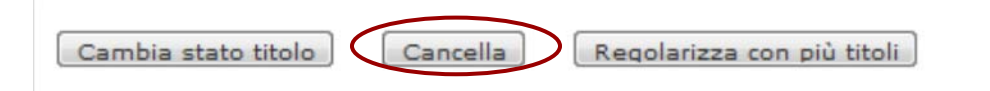

Un messaggio confermerà l'avvenuta cancellazione.

#### **3.3 Regolarizzazione (caso 1 a 1)**

Per regolarizzare **un sospeso con un ordinativo** la scuola può procedere nel modo seguente.

Selezionare un sospeso (ad esempio di entrata) spuntando la relativa riga contenente il sospeso da regolarizzare e successivamente selezionare il pulsante *Regolarizza*.

|        | 2                   |
|--------|---------------------|
| Stampa | Cambia stato titolo |
|        | Stampa              |

Il sistema visualizza un riassunto dei dati relativi al sospeso scelto, si deve poi selezionare il pulsante *Inserisci Reversale* (nel caso di sospeso in uscita il pulsante sarà *Inserisci Mandato*):

| Sospe | esi in | Entrata da       | a Regolarizzare |                        |           | 1 Riga Trovata      |                                |                    |                  |           |
|-------|--------|------------------|-----------------|------------------------|-----------|---------------------|--------------------------------|--------------------|------------------|-----------|
| Sel.  | N<br>S | lumero<br>ospeso | Data<br>Sospeso | Descrizione            | Importo   | Pagamento           | Istituto Cassiere              | Ragione<br>Sociale | Cod. Fiscale     | P.<br>IVA |
| ۲     | 3      |                  | 23/02/2012      | PROVVISORIO<br>ENTRATA | 3.000,00  | REGOLARIZZAZIONE    | Banca<br>- CONTO<br>PRINCIPALE | ROSSI MARIO        | RSSMRA47P15A0010 | )         |
|       |        |                  |                 |                        | $\langle$ | Inserisci Reversale | $\triangleright$               |                    |                  |           |

Il SIDI automaticamente mi creerà un ordinativo (in questo caso una reversale) evidenziando in un'apposita sezione i sospesi che verranno regolarizzati:

|         | Data":(gg/mm/aaaa | a) 09/03/2012       |         |
|---------|-------------------|---------------------|---------|
|         | Descrizione*      | PROVVISORIO ENTRATA | A       |
|         |                   |                     |         |
|         |                   |                     |         |
|         |                   |                     |         |
| Sospeso |                   |                     |         |
| 10      |                   |                     |         |
|         |                   | Data                | Importo |
| N       | lumero            | Data                | Amporto |

Nell'ordinativo creato in automatico l'utente deve specificare il Piano dei conti delle Entrate (in questo caso perchè è un sospeso di entrata) ed eventualmente il numero e la data del provvedimento. Gli altri dati non possono essere modificati perchè vengono desunti dai dati del sospeso. L'unico dato che può essere modificato è la modalità di pagamento/riscossione: tale informazione viene impostata correttamente dal SIDI ma può essere modificata dall'utente.

## Il SIDI controlla che il totale dell'ordinativo corrisponda con l'importo del sospeso selezionato.

Nel nostro caso la reversale deve avere un importo pari all'importo del sospeso selezionato.

Confermando l'operazione il SIDI creerà l'ordinativo di regolarizzazione (in questo caso una reversale) visualizzando all'utente i dati principali dell'ordinativo creato.

| Operazion                                                      | e conclusa                                     | ı.            |                        |                     |                   |            |
|----------------------------------------------------------------|------------------------------------------------|---------------|------------------------|---------------------|-------------------|------------|
| Reversale N.                                                   | 10 inserita                                    | con successo! |                        |                     |                   |            |
| Elemento de                                                    | l Piano Conti                                  | entrata usato |                        |                     |                   |            |
| Aggreg.                                                        | Voce                                           | Sottovoce     | Descrizione            | Tot.<br>Programmato | Tot.<br>Accertato | Differenza |
| 5                                                              | 1                                              | 0             | Famiglie non vincolati | 0,00                | 3.000,00          | -3.000,00  |
| nporto della<br>ondo cassa o<br>tituto cassie<br>aldo di cassa | reversale: 3.(<br>complessivo:<br>ere: Banca ( | 000,00<br>    | CONTO PRINCIPALE       |                     |                   |            |
| Ritorna                                                        | ai sospesi da r                                | egolarizzare  |                        |                     |                   |            |

L'ordinativo a questo punto può essere inserito in una distinta OIL e inviato all'istituto cassiere che si occuperà di regolarizzare i sospesi.

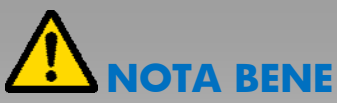

La scuola riceverà dall'istituto cassiere gli esiti degli ordinativi OIL di regolarizzazione trasmessi e li caricherà nel SIDI.

Inoltre nel successivo giornale di cassa la scuola riceverà un'ulteriore conferma dell'esecuzione dei movimenti di regolarizzazione ordinati dalla scuola. Nei giorni successivi la scuola caricherà nel SIDI gli esiti ricevuti dalla banca e il nuovo giornale di cassa. In seguito al caricamento di questi file il sospeso (nel nostro esempio il sospeso in entrata) passerà nello stato REGOLARIZZATO.

|    | Id<br>Flusso | Num.<br>sospeso | Data<br>sospeso | Causale                                 | Importo  | Stato         | Num. Reversale | Rag.Soc.       |
|----|--------------|-----------------|-----------------|-----------------------------------------|----------|---------------|----------------|----------------|
| 13 | 301          | 1               | 23/02/2012      | PROVVISORIO ENTRATA - ESENTE<br>BOLLI   | 1.000,00 | ESEGUITO      |                | ROSSI<br>MARIO |
|    | 301          | 2               | 23/02/2012      | PROVVISORIO ENTRATA - BOLLO<br>VERSANTE | 2.000,00 | ESEGUITO      | _              | ROSSI          |
| 83 | 301          | 3               | 23/02/2012      | PROVVISORIO ENTRATA                     | 3.000,00 | REGOLARIZZATO | 10             | ROSSI<br>MARIO |
| ٢  | 301          | 4               | 23/02/2012      | PROVVISORIO ENTRATA                     | 4.000,00 | ESEGUITO      |                | ROSSI<br>MARIO |

Inoltre la reversale emessa per la regolarizzazione passerà nello stato RISCOSSA (nel caso dei sospesi in uscita il mandato per la regolarizzazione passerà nello stato PAGATO.

#### **3.4 Regolarizzazione (caso N a 1)**

Per regolarizzare N sospesi con un ordinativo la scuola può procedere nel modo seguente.

Selezionare N sospesi (ad esempio di uscita) spuntando le relative righe contenente i sospesi da regolarizzare e successivamente selezionare il pulsante **Regolarizza**. Nell'esempio seguente vengono selezionati i sospesi di uscita numero 4, 5 e 6 per un totale di € 1.500,00:

|   | Id<br>Flusso | Num.<br>sospeso | Data<br>sospeso | Causale    | Importo Sta   | ato Nu | um. Rag.Soc.          |
|---|--------------|-----------------|-----------------|------------|---------------|--------|-----------------------|
| 1 | 320          | 1               | 20/03/2012      | PROVA MIUR | 100,00 ESEG   | UITO   | Α                     |
|   | 320          | 2               | 20/03/2012      | PROVA MIUR | 200,00 ESEG   | UITO   |                       |
| 1 | 320          | 3               | 20/03/2012      | PROVA MIUR | 300,00 ESEG   | OTIU   | 1                     |
| 1 | 320          | 4               | 20/03/2012      | PROVA MIUR | 400,00 ESEG   | OTIO   | A                     |
| 1 | 320          | 5               | 20/03/2012      | PROVA MIUR | 500,00 ESEG   | UITO   | fare and a second     |
| 2 | 320          | 6               | 20/03/2012      | PROVA MIUR | 600,00 ESEG   | UTO    | A                     |
|   | 320          | 7               | 20/03/2012      | PROVA MIUR | 700,00 ESEG   | UITO   | ،                     |
|   | 320          | 8               | 20/03/2012      | PROVA MIUR | 800,00 ESEG   | UITO   | forester manual ler . |
|   | 320          | 9               | 20/03/2012      | PROVA MIUR | 900,00 ESEG   | UITO   | ·                     |
|   | 320          | 10              | 20/03/2012      | PROVA MIUR | 1.000,00 ESEG | UITO   |                       |

#### Nel caso in cui i sospesi facciano riferimento a conti evidenza diversi il sistema si predispone per creare più ordinativi di regolarizzazione: gli ordinativi relativi a conti evidenza diversi andranno inviati in distinte diverse.

Il sistema visualizza un riassunto dei dati relativi ai sospesi scelti. Nel caso N ad 1 nel riassunto non viene riportato il numero dei sospesi ma il totale da regolarizzare. Si deve poi selezionare il pulsante *Inserisci Mandato* (nel caso di sospeso in entrata il pulsante sarà *Inserisci Reversale*):

| /             |               |                                          |                                                                 | 1 Riga Trovata                                                                   |                                                                                                    |
|---------------|---------------|------------------------------------------|-----------------------------------------------------------------|----------------------------------------------------------------------------------|----------------------------------------------------------------------------------------------------|
| umero Sospeso | Data Sospeso  | Descrizione                              | Importo                                                         | Pagamento                                                                        | Istituto Cassiere                                                                                                    |
| -             | 20/03/2012    | PROVA MIUR                               | 1.500,00                                                        | REGOLARIZZAZIONE                                                                 | CONTO PRINCIPALE                                                                                                    |
|               | umero Sospeso | umero Sospeso Data Sospeso<br>20/03/2012 | umero Sospeso Data Sospeso Descrizione<br>20/03/2012 PROVA MIUR | umero Sospeso Data Sospeso Descrizione Importo<br>20/03/2012 PROVA MIUR 1.500,00 | umero Sospeso    Data Sospeso    Descrizione    Importo    Pagamento      20/03/2012    PROVA MIUR    1.500,00    REGOLARIZZAZIONE |

Il SIDI automaticamente creerà un ordinativo (in questo caso un mandato) evidenziando in un'apposita sezione il dettaglio dei sospesi che verranno regolarizzati:

| Jara (gg/mm/aaaa); | 26/03/20 | 012           | Impegno Automati   | co Emes    |
|--------------------|----------|---------------|--------------------|------------|
| Descrizione*:      | REGOLA   | RIZZAZIONE PR | ROVVISORI DI USCIT | A 4, 5 E 6 |
| Sospeso            |          |               |                    |            |
| Numero             |          | Data          | Importo            |            |
|                    | 4        | 20/03/2012    | 400,00             |            |
|                    | 5        | 20/03/2012    | 500,00             |            |
|                    |          |               | 600.00             |            |
|                    | 6        | 20/03/2012    | 00,00              |            |

Nell'ordinativo creato in automatico l'utente deve specificare il Progetto o la Attività e il Piano dei conti delle Spese dove attribuire la spesa (in questo caso perchè è un sospeso di uscita) ed eventualmente il numero e la data del provvedimento. Gli altri dati non possono essere modificati perchè vengono desunti dai dati del sospeso. L'unico dato che può essere modificato è la modalità di pagamento/riscossione: tale informazione viene impostata correttamente dal SIDI ma può essere modificata dall'utente.

## Il SIDI controlla che il totale dell'ordinativo corrisponda con la somma dei sospesi selezionati.

Nel nostro caso il mandato deve avere un importo pari alla somma dei sospesi selezionati.

Confermando l'operazione il SIDI creerà l'ordinativo di regolarizzazione (in questo caso un mandato) visualizzando all'utente i dati principali dell'ordinativo creato.

#### Operazione conclusa.

#### Mandato numero 1 inserito con successo!

| Piano d               | lei Conti Sp            | esa            |                              |           |                      |          |          |
|-----------------------|-------------------------|----------------|------------------------------|-----------|----------------------|----------|----------|
| Тіро                  | Conto                   | Sottoconto     | Descrizione                  |           | Importo<br>Analitico | Pagato   | Importo  |
| 3                     | 1                       | 2              | Consulenza tecnico-Scientifi | са        | 400,00               | 400,00   | 400,00   |
| 3                     | 1                       | 3              | Consulenza giuridico-ammin   | istrativa | 500,00               | 500,00   | 500,00   |
| 3                     | 1                       | 4              | Consulenza informatica       |           | 600,00               | 600,00   | 600,00   |
|                       |                         |                |                              | Totale:   | 1.500,00             | 1.500,00 | 1.500,00 |
| <                     |                         |                | -                            | III       |                      |          |          |
| Fondo ca              | assa comple             | ssivo:         | C                            |           |                      |          |          |
| - Istituto<br>Denomir | Cassiere<br>nazione: CO | NTO PRINCIPALE |                              |           |                      |          |          |
| Saldo di              | cassa:                  | 1              |                              |           |                      |          |          |
|                       |                         |                |                              |           |                      |          |          |

Ritorna ai sospesi da regolarizzare

L'ordinativo a questo punto può essere inserito in una distinta OIL e inviato all'istituto cassiere che si occuperà di regolarizzare i sospesi.

### 

La scuola riceverà dall'istituto cassiere gli esiti degli ordinativi OIL di regolarizzazione trasmessi e li caricherà nel SIDI.

Inoltre nel successivo giornale di cassa la scuola riceverà un'ulteriore conferma dell'esecuzione dei movimenti di regolarizzazione ordinati dalla scuola. Nei giorni successivi la scuola caricherà nel SIDI gli esiti ricevuti dalla banca e il nuovo giornale di cassa. In seguito al caricamento di questi file i sospesi (nel nostro esempio i sospesi in uscita) passeranno nello stato REGOLARIZZATO.

| - Sospesi in Uscita<br>10 Righe Trovate, lista completa |              |                 |                 |            |         |               |              |
|---------------------------------------------------------|--------------|-----------------|-----------------|------------|---------|---------------|--------------|
|                                                         | Id<br>Flusso | Num.<br>sospeso | Data<br>sospeso | Causale    | Importo | Stato         | Num.<br>Man. |
|                                                         | 320          | 1               | 20/03/2012      | PROVA MIUR | 100,00  | ESEGUITO      |              |
|                                                         | 320          | 2               | 20/03/2012      | PROVA MIUR | 200,00  | ESEGUITO      |              |
|                                                         | 320          | 3               | 20/03/2012      | PROVA MIUR | 300,00  | ESEGUITO      |              |
|                                                         | 320          | 4               | 20/03/2012      | PROVA MIUR | 400,00  | REGOLARIZZATO | 4            |
|                                                         | 320          | 5               | 20/03/2012      | PROVA MIUR | 500,00  | REGOLARIZZATO | 1            |
|                                                         | 320          | 6               | 20/03/2012      | PROVA MIUR | 600,00  | REGOLARIZZATO | 1            |

Inoltre il mandato emesso per la regolarizzazione passerà nello stato PAGATO (nel caso dei sospesi in entrata la reversale emessa per la regolarizzazione passerà nello stato RISCOSSA.

#### **3.5 Regolarizzazione (caso 1 a M)**

Per regolarizzare 1 sospeso con M ordinativi la scuola può procedere nel modo seguente.

Selezionare il sospeso (ad esempio in entrata) spuntando la relativa riga contenente il sospeso da regolarizzare e successivamente selezionare il pulsante **Regolarizza con più titoli**. Nell'esempio seguente viene selezionato il sospeso in entrata numero 15 di € 1.500,00:

| 406  11  12/04/2012  PROVA SOSPESO IN ENTRATA  1.100,00  ESEGUITO                                                                                            | J.Soc. |
|----------------------------------------------------------------------------------------------------|--------|
| 406    12    12/04/2012    PROVA SOSPESO IN ENTRATA    1.200,00REGOLARIZZATO 54,55,56                                                                        |        |
| 406    13    12/04/2012    PROVA SOSPESO IN ENTRATA    1.300,00    ESEGUITO                                                                                  |        |
| 406    14    12/04/2012    PROVA SOSPESO IN ENTRATA    1.400,00    ESEGUITO      406    15    12/04/2012    PROVA SOSPESO IN ENTRATA    1.500,00    ESEGUITO |        |
| A06 15 12/04/2012 PROVA SOSPESO IN ENTRATA 1.500,00 ESEGUITO                                                                                                 |        |
|                                                                                                    |        |

Il sistema visualizza un riassunto dei dati relativi al sospeso scelto. E' necessario poi inserire il numero delle reversali da associare al sospeso prima di selezionare il pulsante *Inserisci Reversali* (nel caso di sospeso in uscita il pulsante sarà *Inserisci Mandati*):

| le IV |
|-------|
|       |
| ca    |

Il sistema SIDI consente a questo punto di inserire i dati relativi alle tre reversali (mandati nel caso sospeso in uscita) a meno dei dati che saranno comuni alle tre reversali stesse. Tra i dati comuni a tutte le reversali (mandati) l'unico dato che può essere modificato è la modalità di pagamento/riscossione: tale informazione viene impostata correttamente dal SIDI ma può essere modificata dall'utente.

Verrà visualizzato un riquadro dedicato ad ogni reversale per consentire di personalizzare i dati di ogni ordinativo associato al sospeso.

| Reve | ersale n. 1        |       |           |                                                        |                     |                   |            |              |      |
|------|--------------------|-------|-----------|--------------------------------------------------------|---------------------|-------------------|------------|--------------|------|
| Dati | Generali           |       |           |                                                        |                     |                   |            |              |      |
| D    | Data":(gg/mm/assa) | 11/1  | 10/2012   |                                                        |                     |                   |            |              |      |
|      | Descrizione*:      |       |           |                                                        |                     |                   |            | *            |      |
| Deb  | itore              |       |           |                                                        |                     |                   |            |              |      |
|      | Cod. Debitore      | 8:    |           | Cerca                                                  |                     |                   |            |              |      |
| Des  | crizione Debitore  | e:    |           | " Yaniyana kutata P                                    |                     |                   |            |              |      |
|      |                    |       |           |                                                        |                     |                   |            |              |      |
| ACC  | ertamento/Resid    | uo At | 000       | Scelta Accertamen                                      | to/Residuo Attivo   |                   |            |              |      |
| Pian | o Conti Entrate    |       |           |                                                        |                     |                   |            |              |      |
|      | Aggregazione       | Voce  | Sottovoce | descrizione                                            | Tot.<br>programmato | Tot.<br>accertato | Differenza | Da incassare | A 11 |
|      | 1                  | 1     | 2         | Voce di prova importazione residui<br>attivi           | 0,00                | 0,00              | 0,00       | 0,00         |      |
| 0    | 1                  | 2     | 12        | 1.2.12 Tipologia: Locale<br>Descrizione                | 0,00                | 0,00              | 0,00       | 0,00         |      |
| 0    | 2                  | 1     | 0         | Dotazione ordinaria                                    | 109.106,62          | 51.237,33         | 57.869,29  | 0,00         |      |
| 0    | 2                  | 1     | 1         | Voce per importazione<br>accertamenti e residui attivi | 0,00                | 500,00            | -500,00    | 0,00         |      |
| 0    | 2                  | 1     | 3         | prova                                                  | 0,00                | 0,00              | 0,00       | 0,00         | -    |
| Dati | Importo            |       |           |                                                        |                     |                   |            |              |      |
| Imp  | porto Incassato*   | :     |           |                                                        |                     |                   |            |              |      |
|      | Finanziamento      | Alt   | -o 💌      |                                                        |                     |                   |            |              |      |

Al termine dell'inserimento dei dati relativi ad ogni reversale si potrà selezionare il pulsante **Conferma Inserimento Reversali** per creare effettivamente gli ordinativi associati al sospeso selezionato (nel caso di sospeso in uscita il pulsante sarà **Conferma Inserimento Mandati**).

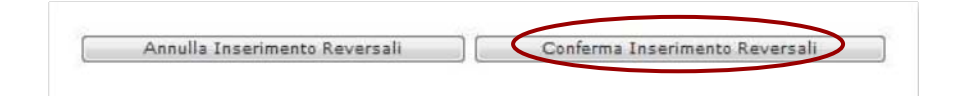

## Il SIDI controlla che la somma degli importi degli ordinativi creati corrisponda con il valore del sospeso selezionato.

Gli ordinativi creati possono poi essere inseriti in una distinta OIL e inviati all'istituto cassiere che si occuperà di regolarizzare il sospeso.

Nei giorni successivi la scuola caricherà nel SIDI gli esiti ricevuti dalla banca e il nuovo giornale di cassa. In seguito al caricamento di questi file il sospeso passerà nello stato REGOLARIZZATO.

## 

La scuola riceverà dall'istituto cassiere gli esiti degli ordinativi OIL di regolarizzazione trasmessi e li caricherà nel SIDI.

Inoltre nel successivo giornale di cassa la scuola riceverà un'ulteriore conferma dell'esecuzione dei movimenti di regolarizzazione ordinati dalla scuola.